## Αποθήκευση / Αλλαγή password ψηφιακής υπογραφής

Passwords και timeouts μπορούν να ρυθμιστούν για τα πιστοποιητικά PKCS #12 IDs.

 Στο Acrobat, κάντε κλικ στο μενού Edit και επιλέξτε Preferences > Signatures. Στο Identities & Trusted Certificates, κάντε κλικ στο More.

Πατήστε Digital IDs στα αριστερά, επιλέξτε Digital ID Files και στη συνέχεια επιλέξτε μια ψηφιακή υπογραφή στο δεξιό μέρος του παραθύρου.

## Αλλαγή

- Κάντε κλικ στο Change Password. Πληκτρολογήστε το παλιό password και το νέο password. Έπειτα από κάθε πληκτρολόγηση ενός χαρακτήρα, ο μετρητής ισχύος κωδικού πρόσβασης αξιολογεί τον κωδικό πρόσβασής σας και υποδεικνύει την ισχύ του κωδικού πρόσβασης χρησιμοποιώντας χρωματικά μοτίβα
- 3. Επιβεβαιώστε το password και μετά κάντε κλικ στο **ΟΚ**.

Λποθήκειμαη (ποοτείνεται το never)

| Digital ID and Trusted Certificate Settings |                                                                                                    |                                                                                                    |                                                                                                    |                                                                                                    |                                                     |                                                                |                                                               |                                   |
|---------------------------------------------|----------------------------------------------------------------------------------------------------|----------------------------------------------------------------------------------------------------|----------------------------------------------------------------------------------------------------|----------------------------------------------------------------------------------------------------|-----------------------------------------------------|----------------------------------------------------------------|---------------------------------------------------------------|-----------------------------------|
| $\sim$                                      | Digital IDs                                                                                                    | Attach File                                                                                                 | Detach File                                                                                                    | Change Password                                                                                                    | 6                                                   | Login                                                          | Logout                                                        | 3                                 |
| . ~                                         | Roaming ID Accounts<br>Digital ID Files<br>haricacert.p12<br>Windows Digital IDs<br>PKCS#11 Modules and<br>Trusted Certificates | Name<br>haricacert.p12                                                                                      |                                                                                                    | Folder<br>C:\Users                                                                                                    | giCertMa                                            | Status<br>Logged in                                            |                                                               |                                   |
|                                             |                                                                                                    |                                                                                                    |                                                                                                    |                                                                                                    |                                                     |                                                                |                                                               |                                   |
|                                             |                                                                                                    | Manage My<br>This is a list of<br>Digital ID files<br>An ID file is at<br>of digital IDs.<br>above to chang | <b>Digital ID I</b><br>the <b>digital ID</b><br>are password-<br>ntomatically ad<br>To manually ac<br>password set | Files<br>files on this computer<br>protected files that co<br>ded to this list after yo<br>ld a file to the list, clc<br>tings for that file. | from wh<br>ttain one<br>u add on<br>k <i>Attach</i> | ich digital<br>or more d<br>e of its dig<br><i>File.</i> Selec | IDs are ava<br>igital IDs.<br>gital IDs to y<br>ct one of the | ailable.<br>your set<br>e entries |

- 4. Ενώ το ID είναι επιλεγμένο κάντε κλικ στο κουμπί Password Timeout.
- 5. Καθορίστε πόσο συχνά θέλετε να σας ζητείται ο κωδικός πρόσβασης-password:
  - Always (Πάντα) / Σας ζητείται κάθε φορά που χρησιμοποιείτε την ψηφιακή υπογραφή σας.
  - After (Μετά από) / Σας επιτρέπει να καθορίσετε ένα διάστημα.
  - Once Per Session (Μία φορά ανά περίοδο λειτουργίας) / Σας ζητείται άπαξ κάθε φορά που ανοίγετε το Acrobat.

## • Never / Δεν σας ζητείται ποτέ κωδικός πρόσβασης.

6. Πληκτρολογήστε το password και κάντε κλικ στο **ΟΚ**.

Προσοχή : Φροντίστε να δημιουργήσετε αντίγραφα ασφαλείας του κωδικού πρόσβασής σας σε ασφαλές μέρος. Δεν μπορείτε να το ανασύρετε μέσα από την εφαρμογή.